## WAKELET: A GUIDE FOR LANGUAGE TEACHERS

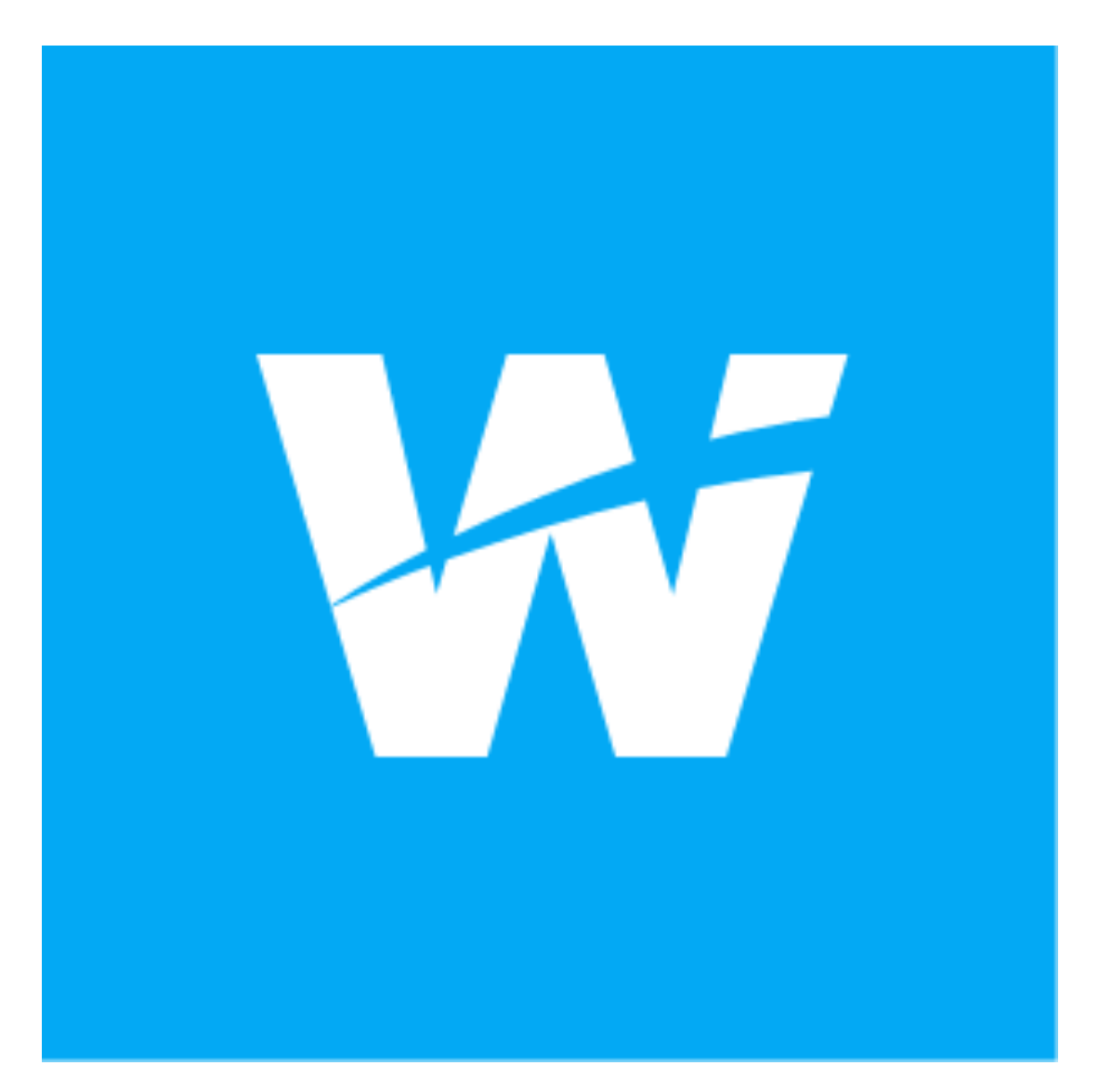

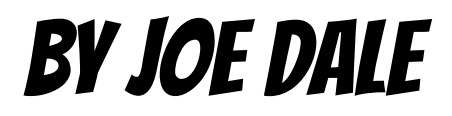

## Introduction

Wakelet is a free web tool which allows language teachers to save resources you find on the web using any device. This could include web links, YouTube clips and tweets for your own professional development and for curating resources for students for learning in and out of the classroom. Teachers can organise the resources that they find into themed collections and share them with colleagues. They can also add contributors to a collection so they can docreate it together.

## <u>To get started</u>

Go to <u>wakelet.com</u> and create an account. Click Sign up and use your school email address.

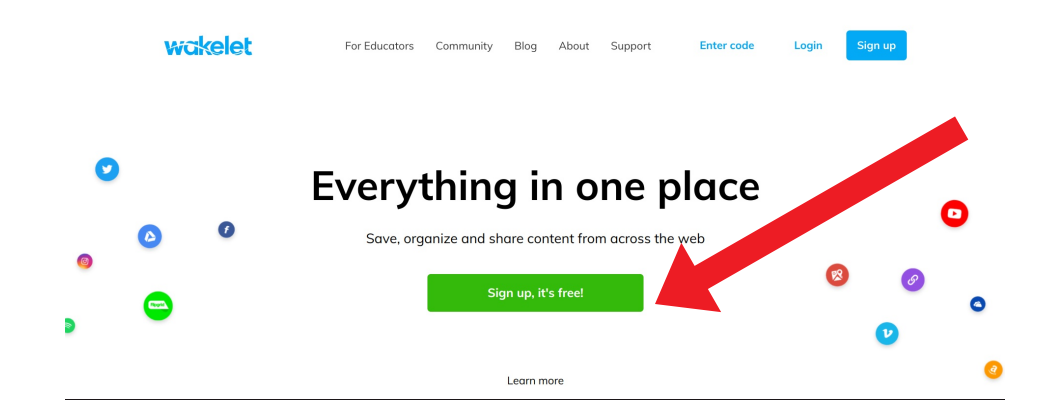

How would you best describe what you do?

| <u>**</u>                                                                      | Education      | Leisure / Sport | Publi   | Travel     |
|--------------------------------------------------------------------------------|----------------|-----------------|---------|------------|
| Choose your username!                                                          |                |                 |         |            |
| Your username will show up on your profile and will help other people find you | Student        | R               | Charity | Journalism |
| Username (required)                                                            | Not any of the | mother answer   |         |            |
|                                                                                | Next           |                 |         |            |
| Next                                                                           |                |                 |         |            |

Having created an account, choose your username and click Next. Choose a topic you're interested in such as education and click Next and Done.

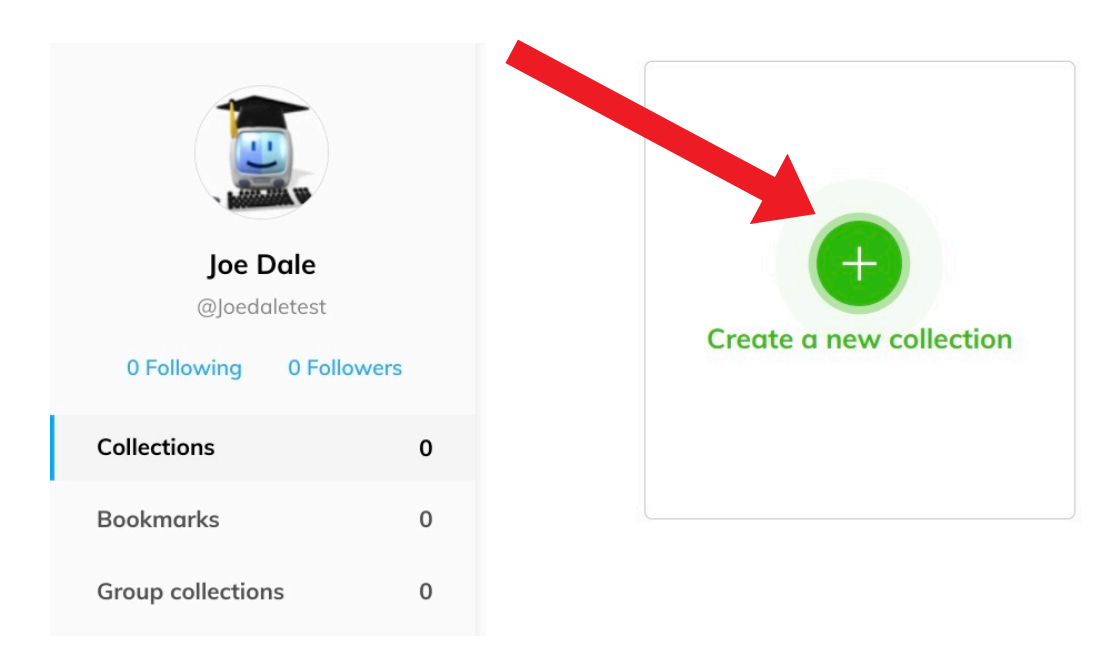

Click Create a new collection.

| Add a background image                                                  |                                                                                     | Enable copy | 🔒 Private 🗸 | Close | Save and exit |
|-------------------------------------------------------------------------|-------------------------------------------------------------------------------------|-------------|-------------|-------|---------------|
|                                                                         | Add a cover image                                                                   |             |             |       |               |
| All great stories start<br>with a title!<br>Every collection needs one. | <b>Enter a title for your Collection</b><br>Write a description for your Collection |             | *           |       |               |
|                                                                         | <b>(</b>                                                                            |             |             |       |               |
|                                                                         |                                                                                     |             |             |       |               |

Give your collection a title and description. Add a cover image and background image if you would like.

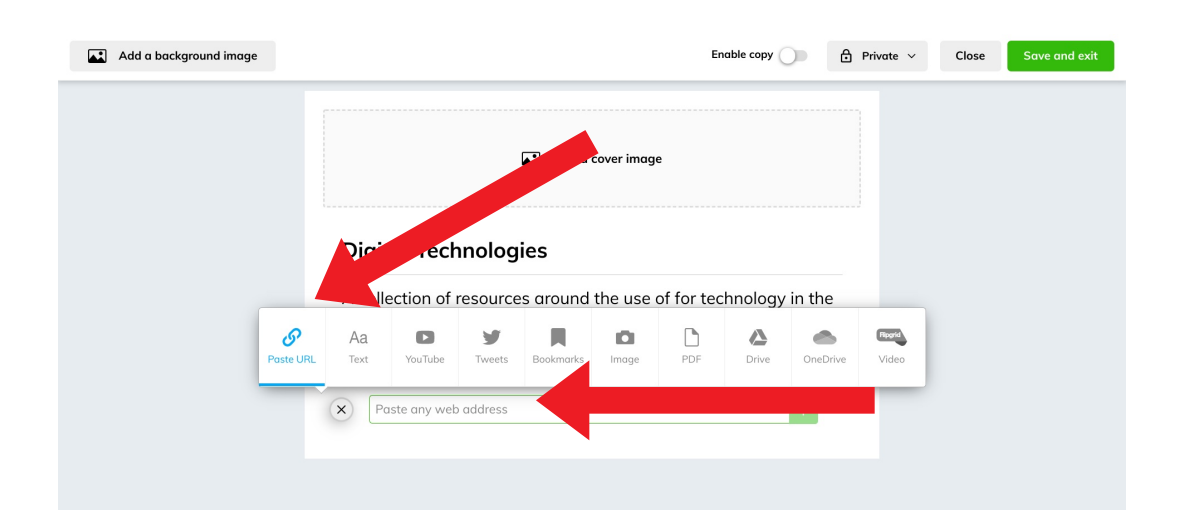

Click on the green cross and decide what content you would like to add. For a web link, copy the web link from a different page. Select Paste URL and paste in the link. Continue adding resources in the same way.

| Add a background image |                                                                                                    | Enable copy    | Private V Close Save and exit |
|------------------------|----------------------------------------------------------------------------------------------------|----------------|-------------------------------|
|                        | <ul> <li>Media View         <ul> <li>Display visual, interactive content within your collection.</li> <li>Compact View             <li>Display your content as tiles and descriptions.</li> <li>Grid View             <li>Items are displayed side by side in a grid.</li> </li></li></ul> </li> <li>Mood board         <ul> <li>Display ur content in a visual and engaging "board" view.</li> </ul> </li> </ul> | a cover image  |                               |
|                        | Media View V                                                                                                    | Easy reorder n | node                          |
|                        | $\oplus$                                                                                                    |                |                               |

Click on Media view to choose how you would like your Wakelet collection to look - Media view, Compact View, Grid View and Mood Board.

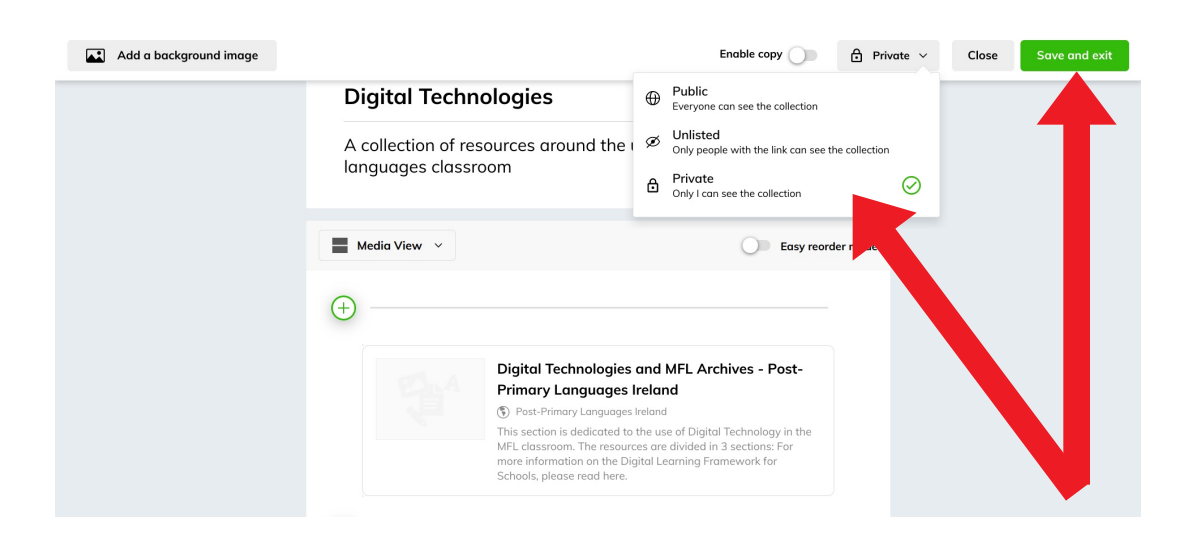

Choose who will have access to your collection by selecting Public, Unlisted or Private. Please note you can't share a private collection. Click Save and exit to finish. You have your first collection! **Public** means that your collection can be viewed by anyone, found in search engines and seen on your profile.

**Unlisted** means that only people who have the link can see it, so it won't appear in search or on your profile but you can give the link to people.

**Private** means that only you can see the collection while logged in.

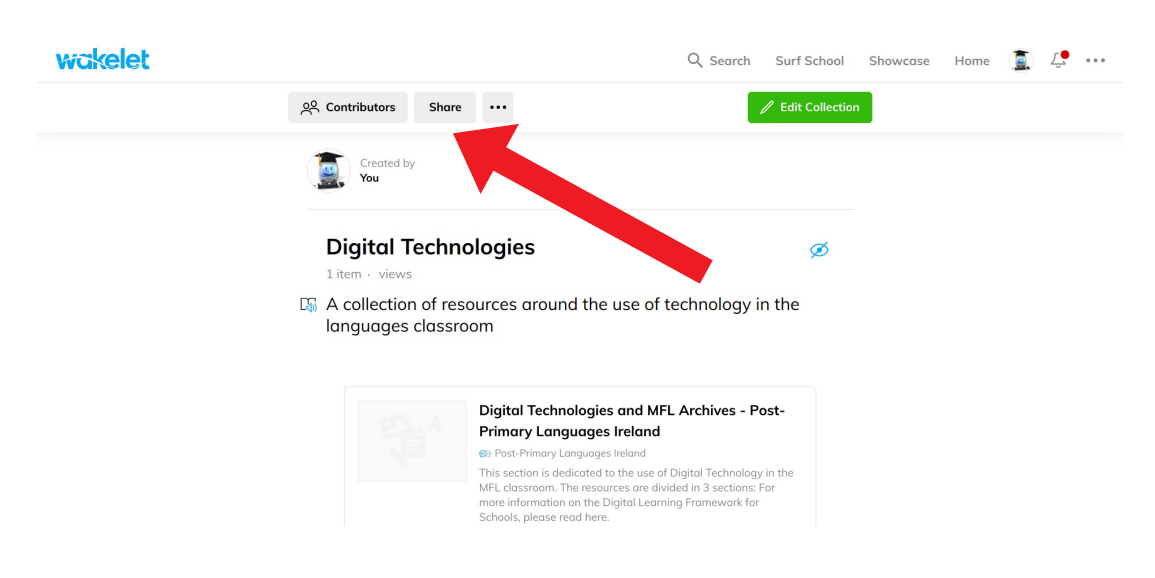

Having finished creating your collection, if you want to share it with colleagues or students, click Share.

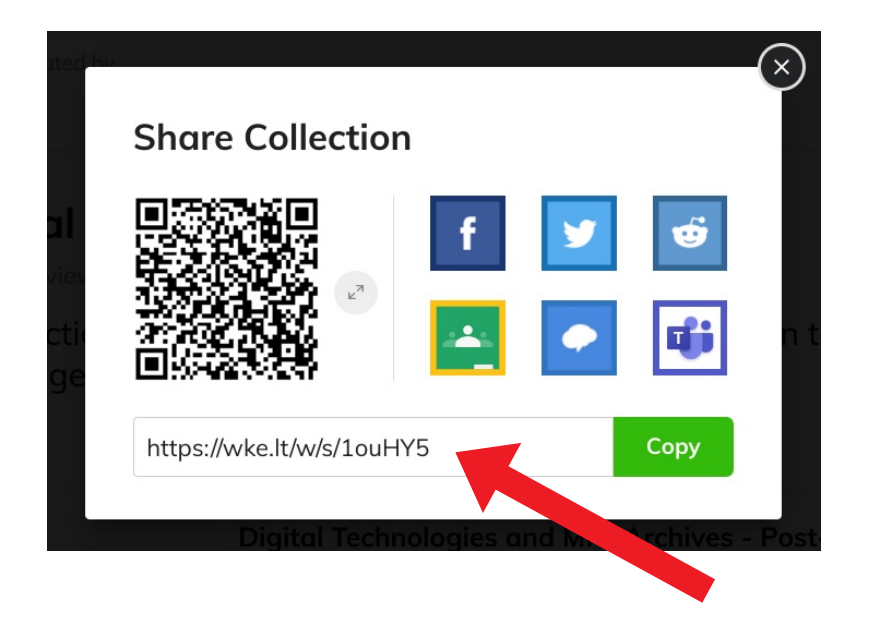

You can share your collection by copying the shortened URL, using the QR code, selecting Google classroom, Microsoft Teams or a social media option.

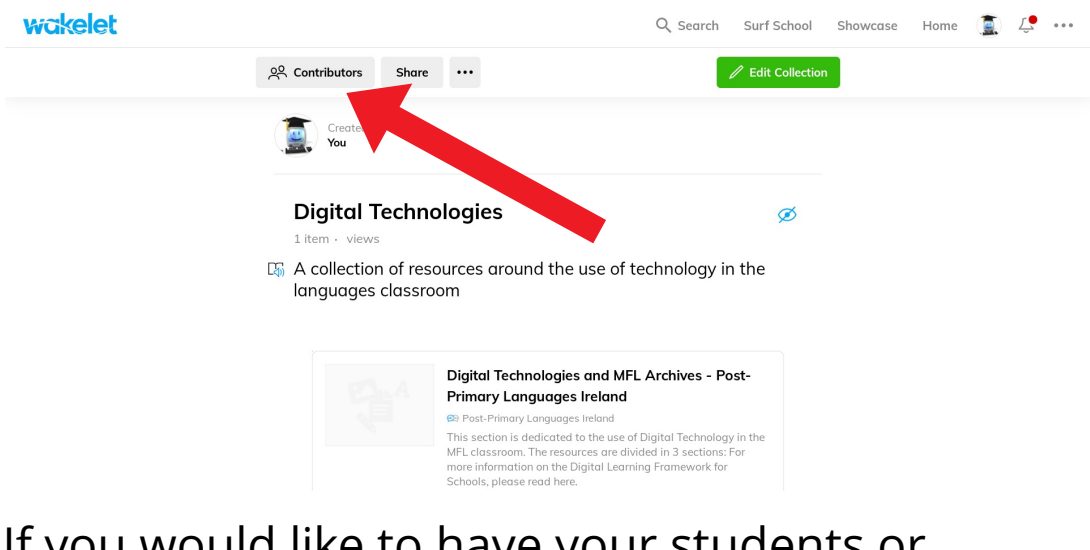

If you would like to have your students or colleagues contribute to the same collection, click Contributors.

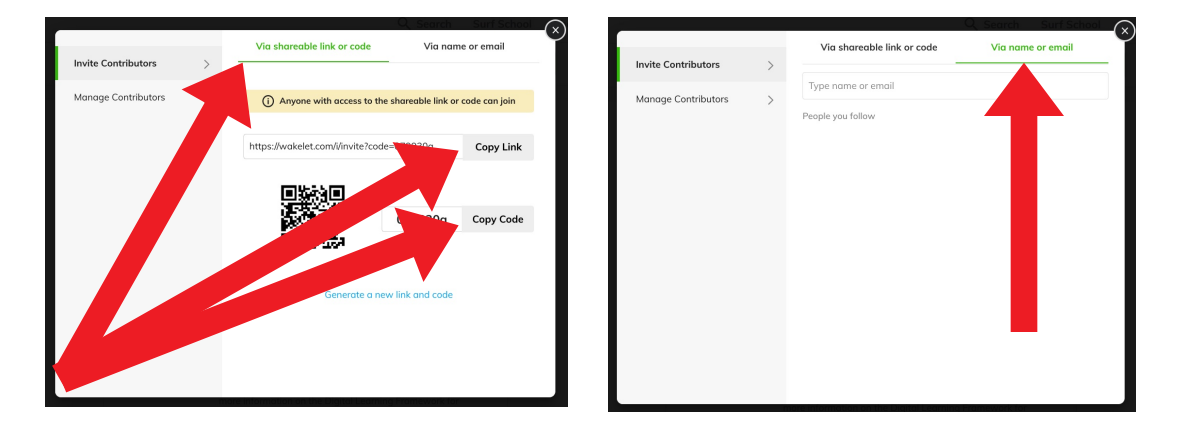

Click Via shareable link or code and Copy Link or Copy Code. Share the link or code with students or colleagues or add their email address by clicking Via name or email. I would recommend the code option.

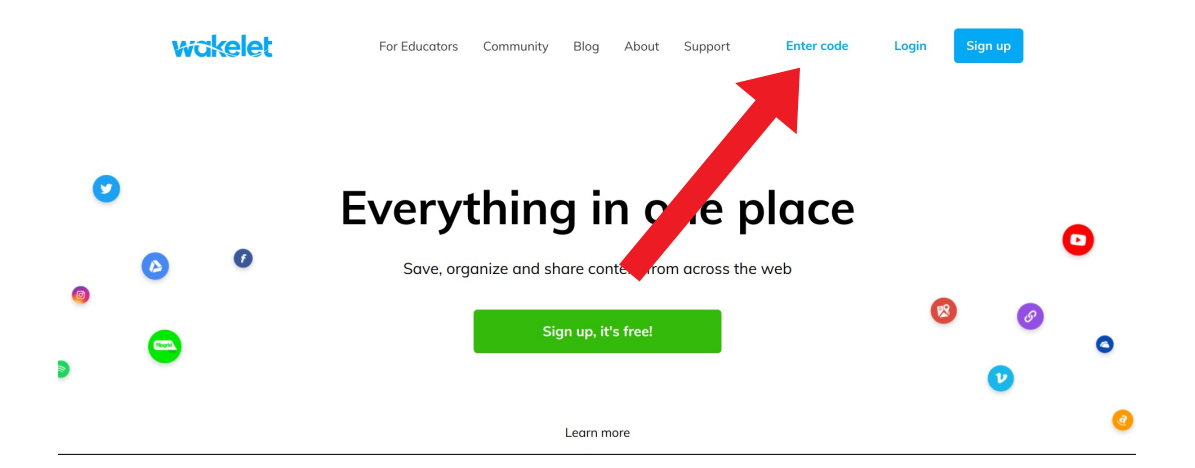

Students or colleagues go to <u>wakelet.com</u> and click Enter code. They do not need to have an account to do this.

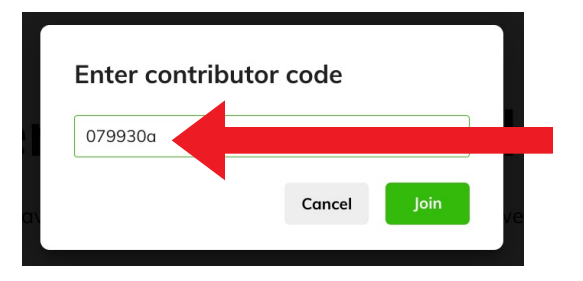

## Students add the code and click Join.

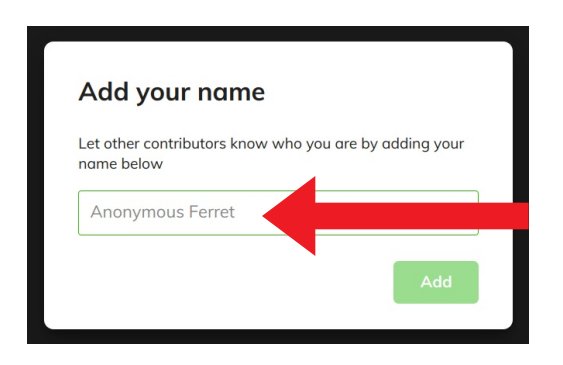

They enter a name and click Add. Students can now co-create a collection together.

I hope you've found this guide useful and it's given you some ideas on how you can use Wakelet to collect useful links for your own professional development and your language lessons as well as collaborate with your students or colleagues.

Feel free to send me some feedback via email: joedale@talk21.com or via Twitter: @joedale